# GUÍA RÁPIDA PARA EL MÓDULO PARA PAGOS EN LÍNEA DE MULTAS DE BIBLIOTECA HTTPS://ITSON.MX/PAGOS/

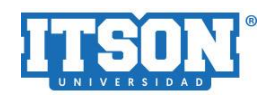

# INTRODUCCIÓN

Esta guía rápida tiene como finalidad el dar a conocer a los usuarios las caracteristicas y funcionamiento básico del Sistema de pago en línea a través del Portal de Adeudos Académicos en el cual podrá consultar y pagar en línea los adeudos de biblioteca.

## REQUERIMIENTOS TÉCNICOS PARA EL USO DEL PORTAL.

- Navegar Microsoft Internet Explorer (versión 7.0 o superior) o Google Chrome (versión...)
- Tener instalado Acrobat Reader.
- Configuración a la pantalla con resolución 1024 x 768 o 1440 x 900 pixeles.
- Contar con acceso a Internet.
- Tener correo electrónico.
- Contar con tarjeta de Crédito o Debito Visa o Mastercard.

## **ACCESO AL SISTEMA**

El ingreso al Portal se realizará desde la siguiente dirección electrónica:

**HTTPS://ITSON.MX/PAGOS/**, en el cual, una vez que usted se identifique como usuario autorizado, podrá ingresar al sistema.

| ← → C | osPagos/inicio                                                                                                | ★ <b>0</b> : |
|-------|----------------------------------------------------------------------------------------------------|--------------|
|       | <b>TTSOR</b> ®                                                                                                |              |
|       | ¡Bienvenido al Portal!<br>El Instituto Tecnológico de Sonora pone a tu disposición el Nuevo Portal de Adeudos |              |
|       | Academicos en el cual se podra consultar y pagar en linea los adeudos de:   Biblioteca  Aviso de privacidad   |              |
|       | Instituto Tecnológico de Sonora O<br>www.itson.edu.mx                                                         |              |
|       | Mayores informes<br>teorering@abon.edu nxx<br>Desartamento de Tercisola Informáticos - 2020                   |              |

### **PASO 1**: A continuación se muestra la página de inicio del sistema:

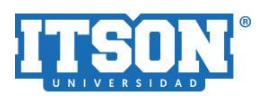

**PASO 2:** Nuestro Portal le da la bienvenida, te solicitará tu ID y contraseña, y posteriormente deberás dar click en el botón *iniciar sesión*. (En caso de que no recuerdes alguno de estos datos, ingresa aquí para recuperarlos: <u>https://apps2.itson.edu.mx/CambioPass/RecuperaPass.aspx</u>)

| ← → C 🔒 intranet-tst.itson.edu.mx/ServiciosPagos/inicio                                 | ☆ ⊶ 🛛 : |
|-----------------------------------------------------------------------------------------|---------|
|                                                                                         |         |
|                                                                                         |         |
|                                                                                         |         |
|                                                                                         |         |
|                                                                                         |         |
|                                                                                         |         |
| Portal de Adeudos                                                                       |         |
| Académicos                                                                              |         |
|                                                                                         |         |
| 0000040071                                                                              |         |
|                                                                                         |         |
|                                                                                         |         |
| INICIAR SESIÓN                                                                          |         |
|                                                                                         |         |
| ¿Olvidaste tu contraseña?                                                               |         |
|                                                                                         |         |
|                                                                                         |         |
|                                                                                         |         |
|                                                                                         |         |
| Mayores informes                                                                        |         |
| teoreraigidade.edu mx<br>Departamento de Tecnologias y Servicios La Informáticos - 2020 |         |

**PASO 3**: En la siguiente pantalla, te presenta la consulta de adeudos académicos donde deberás desplegar la lista y seleccionar **BIBLIOTECA**.

| ÷ | $\rightarrow$ | C       | intranet  | -tst.itson.edu.mx/ServiciosPagos/Sitio/Adeudos#red |             | ☆                | Θ:     |
|---|---------------|---------|-----------|----------------------------------------------------|-------------|------------------|--------|
|   | PORT          | AL DE / | ADEUDOS A | CADÉMICOS                                          | DAMARIS SAF | RAHI OCHOA AYALA |        |
|   |               |         |           |                                                    |             | G Cerrar         | sesión |
|   |               |         |           |                                                    |             |                  |        |
|   |               |         |           | CONSULTA DE ADEUDOS ACADÉMICOS                     |             |                  |        |
|   |               |         | Ş         | Seleccione el tipo de adeudo que desea consultar:  |             |                  |        |
|   |               |         |           | Seleccione                                         | ~           |                  |        |
|   |               |         |           | Seleccione<br>Biblioteca                           |             |                  |        |
|   |               |         |           |                                                    |             |                  |        |
|   |               |         |           |                                                    |             |                  |        |

| Instituto Tecnológico de Sonora 2020                        |  |
|-------------------------------------------------------------|--|
| Departamento de Tecnologías y Servicios Informáticos - 2020 |  |

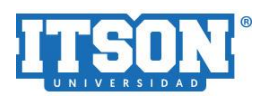

PASO 4: En la misma pantalla, el sistema te mostrará el monto de tu adeudo (en caso de que tengas) y para continuar con el proceso, deberás dar click en el botón Pago en línea. NOTA: Para utilizar esta opción de pago en línea, el monto mínimo de tu adeudo deberá ser mayor a \$10

| ← → C 🔒 intranet-tst.itson.edu.mx/ServiciosPagos/Sitio/Adeudos#red | ☆ 🖰 🗄                        |
|--------------------------------------------------------------------|------------------------------|
| PORTAL DE ADEUDOS ACADÉMICOS                                       | DAMARIS SARAHI OCHOA AYALA 🔞 |
|                                                                    | 🕪 Cerrar sesión              |
|                                                                    |                              |
| CONSULTA DE ADEUDOS ACADÉMICOS                                     |                              |
| Seleccione el tipo de adeudo que desea consultar:                  |                              |
| Biblioteca                                                         | ~                            |
| Adeudo de Biblioteca \$ 4660.00<br>Pago en línea                   |                              |
|                                                                    |                              |
|                                                                    |                              |

**PASO 5**: Se abrirá una pequeña ventana, en ella se mostrará el monto a pagar; (si la cantidad a pagar es diferente, favor de editarla) y posteriormente da click en *Realizar pago*.

Instituto Tecnológico de Sonora 2020 Departamento de Tecnologías y Servicios Informáticos - 2020

| $\leftrightarrow$ $\rightarrow$ C $$ intrane | et-tst.itson.edu.mx/ServiciosPagos/Sitio/Adeude | os#red                          |        |                                       | ☆ \varTheta :    |
|----------------------------------------------|-------------------------------------------------|---------------------------------|--------|---------------------------------------|------------------|
|                                              |                                                 | Instituto Tecnológico de Sonora |        | DAMARIS SA                            |                  |
|                                              |                                                 | Portal de Adeudos Académicos    |        |                                       | G→ Cerrar sesión |
|                                              |                                                 | DETALLES DEL PAGO               |        |                                       |                  |
|                                              |                                                 | Referencia: Pago a Biblioteca   |        |                                       |                  |
|                                              |                                                 | Monto a pagar: \$ 4660.00       |        |                                       |                  |
|                                              |                                                 | Realizar pago                   | Cerrar |                                       |                  |
|                                              |                                                 |                                 |        | · · · · · · · · · · · · · · · · · · · |                  |
|                                              |                                                 | Adeudo de Biblioteca \$ 4660.00 |        |                                       |                  |
|                                              |                                                 |                                 |        |                                       |                  |
|                                              |                                                 |                                 |        |                                       |                  |
|                                              |                                                 |                                 |        |                                       |                  |
|                                              |                                                 |                                 |        |                                       |                  |

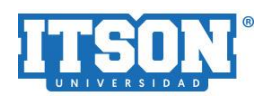

**PASO 6:** Se mostrará una nueva pantalla con los datos principales de pagos como es el folio, la referencia, el concepto de pago y el importe a pagar, y deberá completar la información de los siguientes dos campos que es *correo electrónico* y *número de teléfono*. Al final, da click en *Continuar*.

| $\leftrightarrow$ $\rightarrow$ C $\bullet$ prepro.adquiracloud.mx/multipagos/portal/base/payment | t/required                                                            |                                          |                    |                       | \$<br>• |
|---------------------------------------------------------------------------------------------------|-----------------------------------------------------------------------|------------------------------------------|--------------------|-----------------------|---------|
|                                                                                                   |                                                                       |                                          |                    | BBVA                  |         |
| ITSON - INSTITUTO TECNOLOGIC                                                                      | D DE SONORA :   Nombre d                                              | lel alumno                               |                    | 20/06/2020 1:42:35 PM |         |
|                                                                                                   | Nombre d                                                              | lel alumno                               |                    |                       |         |
|                                                                                                   | DATOS PRINCIPALES PO                                                  | ORTAL DE PAGOS                           |                    |                       |         |
| Folio<br>Referencia                                                                               | 7(<br>7(                                                              | 6368<br>636840071                        |                    |                       |         |
| Concepto del pago<br>Importe a pagar                                                              | Т                                                                     | RAMITES ESCO<br>\$                       | DLARES<br>4,660.00 | MXN                   |         |
|                                                                                                   | FAVOR DE COMPLETAR                                                    | LA INFORMACIÓN                           | 1                  |                       |         |
|                                                                                                   | *Correo electrónico personal: re<br>*Número de teléfono a 10 dígitos: | osa.ruelas@itson.edu.mx<br>4-41-93-95-24 |                    |                       |         |
| <ul> <li>Su comprobante de pago será enviado a e</li> <li>Campos Obligatorios</li> </ul>          | sta dirección de correo                                               |                                          |                    |                       |         |
|                                                                                                   | Regresar                                                              | Continuar                                |                    |                       |         |
| Reci                                                                                              | Aviso de Priva<br>Jerde <b>habilitar</b> las ventanas emergentes      | cidad<br>s para www.adquiramexi          | co.com.mx          |                       |         |

**PASO 7:** El sistema le solicitará la información del método de pago, las cuales pueden ser Tarjeta de crédito y débito Visa y Mastercard (en caso de que el sistema pregunte sobre la forma de pago, solo se deberá seleccionar la opción de *pago en una sola exhibición*). En este paso, ingresa el *nombre del titular, número de tarjeta*, la *vigencia de la tarjeta* (mes y año) y el *código de seguridad CVV* que aparece al reverso de la tarjeta. Al final, haga click en *Continuar*.

| FAVOR DE COMPLETAR LA INFORMACIÓN |                            |                            |             |                            |  |
|-----------------------------------|----------------------------|----------------------------|-------------|----------------------------|--|
| Pago en una sola exhibición       |                            |                            |             |                            |  |
|                                   | *Nombre del titular:       | Damaris Sarahi Ochoa Ayala |             |                            |  |
|                                   | *Número de tarjeta:        | •••• •••11 11              | Verified by | MasterCard.<br>SecureCode. |  |
|                                   | Datos n                    | o válidos                  |             |                            |  |
|                                   | •Vigencia (mes/año):       | 6 🗸 2020 🗸                 |             |                            |  |
|                                   | Código de Seguridad(CVV2): | Ayuda                      |             |                            |  |
|                                   |                            |                            |             |                            |  |
| * Campos Obligatorios             |                            |                            |             |                            |  |
|                                   | Regresar                   | Continuar                  |             |                            |  |

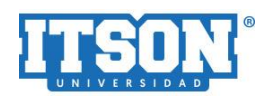

**PASO 8:** Este es el último paso. Realizado los pasos anteriores, el sistema le mostrará un aviso sobre el procesamiento del pago, donde verificará que la información enviada sea la correcta, si es así, finalizará el proceso o trámite y le otorgará vía correo el comprobante de pago en línea de la siguiente manera.

| ← → X 🔒 prepro.adquiracloud.mx/multipagos/portal/payment/tdxdata           | ९ 🛧 🕶 \varTheta : |
|----------------------------------------------------------------------------|-------------------|
|                                                                            |                   |
| BBAV                                                                       |                   |
| ITSON - INSTITUTO TECNOLOGICO DE SONORA : Nombre del titular de la tarjeta |                   |
| BBVA                                                                       |                   |
| Prosende telemande.                                                        |                   |
|                                                                            |                   |
|                                                                            |                   |
|                                                                            |                   |
|                                                                            |                   |
|                                                                            |                   |
|                                                                            |                   |
|                                                                            |                   |
|                                                                            |                   |
|                                                                            |                   |
|                                                                            |                   |
| Esperando a devicefingerprinting fraudvault.com                            |                   |

De: ITSON - INSTITUTO TECNOLOGICO DE SONORA <<u>noreply@multipagos.com.mx</u>>
 Fecha: 22 de junio de 2020, 9:39:32 a.m. GMT-7
 Para: Correo del alumno

#### Asunto: COMPROBANTE DE PAGO

#### ITSON - INSTITUTO TECNOLOGICO DE SONORA

NOMBRE DEL ALUMNO

COMPROBANTE DE PAGO POR INTERNET (ORIGINAL)

FOLIO DE PAGO: XXXXXXXXX

Fecha de pago: 22/06/2020 11:39 AM

Referencia: XXXXXXXXXXXX

\$4660.00

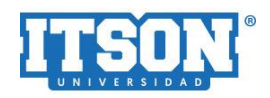

Folio: XXXXXX

Concepto: TRAMITES ESCOLARES Medio de pago: VISA/MASTERCARD Titular de la Tarjeta: Obregón Numero tarjeta: \*\*\*\*\*\*\*\*\*\*1111 Autorización: XXXXX Afiliación: XXXXXX Pago en una sola exhibición

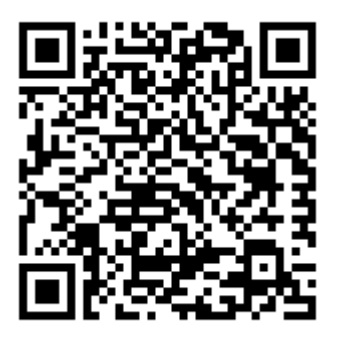

CUATRO MIL SEISCIENTOS SESENTA PESOS 00/100 MXP

## PAGARE NO NEGOCIABLE CON INSTITUCIONES DE CREDITO

Por este pagare prometo y me obligo incondicionalmente a pagar a la orden de la Institución Emisora de la tarjeta, la cantidad que aparece en el total de este título el cual suscribo al amparo del contrato que tengo celebrado con dicha Institución para el uso de esta tarjeta. Reconozco y acepto que el presente es comprobante de la operación. El cual tiene pleno valor probatorio y fuerza legal en virtud de que firme y/o digite mi firma electrónica, la cual es de mi exclusiva responsabilidad por lo que manifiesto plena conformidad respecto al cargo efectuado a la que cuenta de la que se deriva esta Tarjeta.